# Exploring Transcriptomic data

### 1. Exploring RNA sequence data in *Plasmodium falciparum*. Note: For this exercise use <u>http://www.plasmodb.org</u>

- **a.** Find all genes in *P. falciparum* that are up-regulated during the later stages of the intraerythrocytic cycle.
  - Hint: Use the fold change search for the data set "Transcriptome during intraerythrocytic development (Bartfai *et al.*)". For this data set, synchronized Pf3D7 parasites were assayed by RNA-seq at 8 time-points during the iRBC cycle. We want to find genes that are upregulated in the later time points (30, 35, 40 hours) using the early time points (5, 10, 15, 20, 25 hours) as reference.

| Search for Genes                                                                                                    | Identify G                                                                                                    | enes based on RN/                                          | A Seq Evidence                                                                                                    |                 |
|----------------------------------------------------------------------------------------------------|----------------------------------------------------------------------------------------------------|------------------------------------------------------------|----------------------------------------------------------------------------------------------------|-----------------|
| expand all   collapse all                                                                                                    |                                                                                                    |                                                            |                                                                                                    |                 |
| Find a search Q                                                                                                    | Filter Data Sets: develo                                                                                                    | Depri                                                      | ifferential E Fc Fold Change P Percentile                                                                                                    | SenseAntise     |
| <ul> <li>Text</li> <li>Gene models</li> </ul>                                                                                                    | - Organism                                                                                                    | ≎ Data Set                                                 |                                                                                                    | Choose a search |
| Annotation, curation and identifiers                                                                                                    | P. falciparum 3D7                                                                                                    | Blood stage transcriptome (3D7) (Otto et<br>al. 2017)      | al.)                                                                                                    | FC              |
| Taxonomy                                                                                                    | P. falciparum 3D7                                                                                                    | Strand specific transcriptome of the intra                 | erythrocytic developmental cycle (Siegel et al.)                                                                                                    | FC P SA         |
| Orthology and synteny     Bhonotype                                                                                                    | P. falciparum 3D7                                                                                                    | O Transcriptome during intraerythrocytic de                | evelopment (Bartfai et al.)                                                                                                    | FC P            |
| Cenetic variation     Epigenomics     Transcriptomics                                                                                                    | P. falciparum 3D7<br>(filtered from 19 total entrie                                                                                                    | Mosquito or cultured sporozoites and blo<br>(s)            | od stage transcriptome (NF54) (Hoffmann et al.)                                                                                                    |                 |
| <ul> <li>EST Evidence</li> <li>Microarray Evidence</li> <li>RNA Seq Evidence</li> <li>Structure analysis</li> <li>Protein targeting and localization</li> <li>Protein targeting and localization</li> <li>Protein targeting and localization</li> <li>Protein targeting and localization</li> <li>Protein targeting and localization</li> <li>Protein targeting and localization</li> <li>Protein targeting and localization</li> <li>Protein targeting and localization</li> <li>Protein targeting and localization</li> <li>Protein targeting and localization</li> <li>Protein targeting and localization</li> <li>Proteomics</li> <li>Proteomics</li> <li>Remunology</li> <li>expand all [collapse all</li> </ul> | Pold Charge       Percent         Identify       Intracent         Image: State State | Genes based on P. falciparus<br>throcytic development RNAS | <section-header><section-header><section-header><section-header><section-header><section-header><section-header><section-header><section-header><section-header></section-header></section-header></section-header></section-header></section-header></section-header></section-header></section-header></section-header></section-header> |                 |

- There are a number of parameters to manipulate in this search. As you modify parameters on the left side note the dynamic help on the right side. See screenshots.
- Direction: the direction of change in expression. Choose up-regulated.
- **Fold Change>=** the intensity of difference in expression needed before a gene is returned by the search. Choose 12 but feel free to modify this.

- **Reference Sample**: the samples that will serve as the reference when comparing expression between samples. choose 5, 10, 15, 20, 25
- Between each gene's AVERAGE expression value: This parameter appears once you have chosen two Reference Samples and defines the operation applied to reference samples. Fold change is calculated as the ratio of two values (upregulated ratio = expression in comparison)/(expression in reference). When you choose multiple samples to serve as reference, we generate one number for the fold change calculation by using the minimum, maximum, or average. Choose average
- (or a Floor of 10 reads): This parameter defines a lower limit of aligned reads for a gene to avoid unreliable fold change calculations. (Low numbers of aligned reads means low expression but the low values may be may be technically inaccurate. Dividing by small numbers creates large numbers. 2000FPKM/10 = 200; 2000/0.1 = 20,000) If a gene has fewer than 10 aligned reads, it is assigned 10 reads before the fold change calculation is made. Leave this as default at 10 reads.
- **Comparison Sample**: the sample that you are comparing to the reference. In this case you are interested in genes that are up-regulated in later time points choose 30, 35, 40
- And its AVERAGE expression value: This parameter appears once you have chosen two Comparison Samples and defines the operation applied to comparison samples. See explanation above. Choose average

Identify Genes based on P. falciparum 3D7 Transcriptome during intraerythrocytic development RNASeq (fold change)

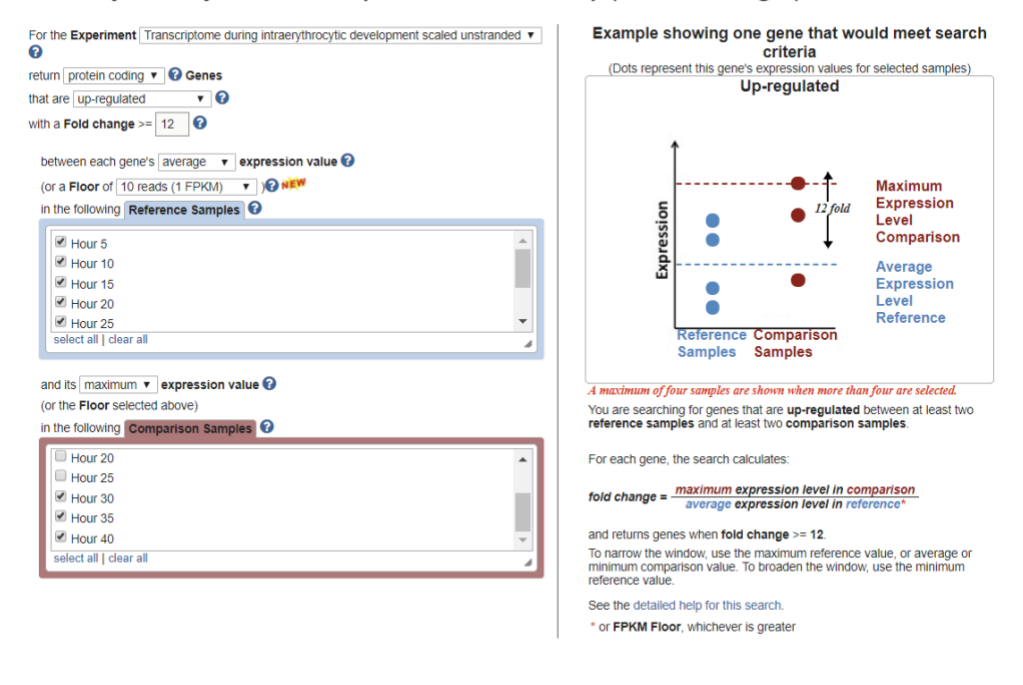

Get Answer

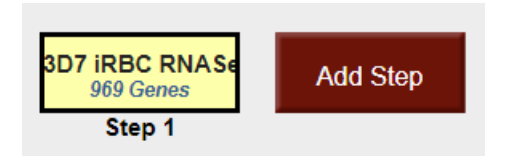

- **b.** For the genes returned by the search, how does the RNA-sequence data compare to **microarray data**?
  - Hint: PlasmoDB contains data from a similar experiment that was analyzed by microarray instead of RNA sequencing. This experiment is called: Erythrocytic expression time series (3D7, DD2, HB3) (Bozdech et al. and Linas et al.). IDC 48 hr Marray Expr Graph shows normalized expression values. To directly compare the data for genes returned by the RNA-seq search that you just ran, add the column called "Pf-iRBC 48hr Graph".

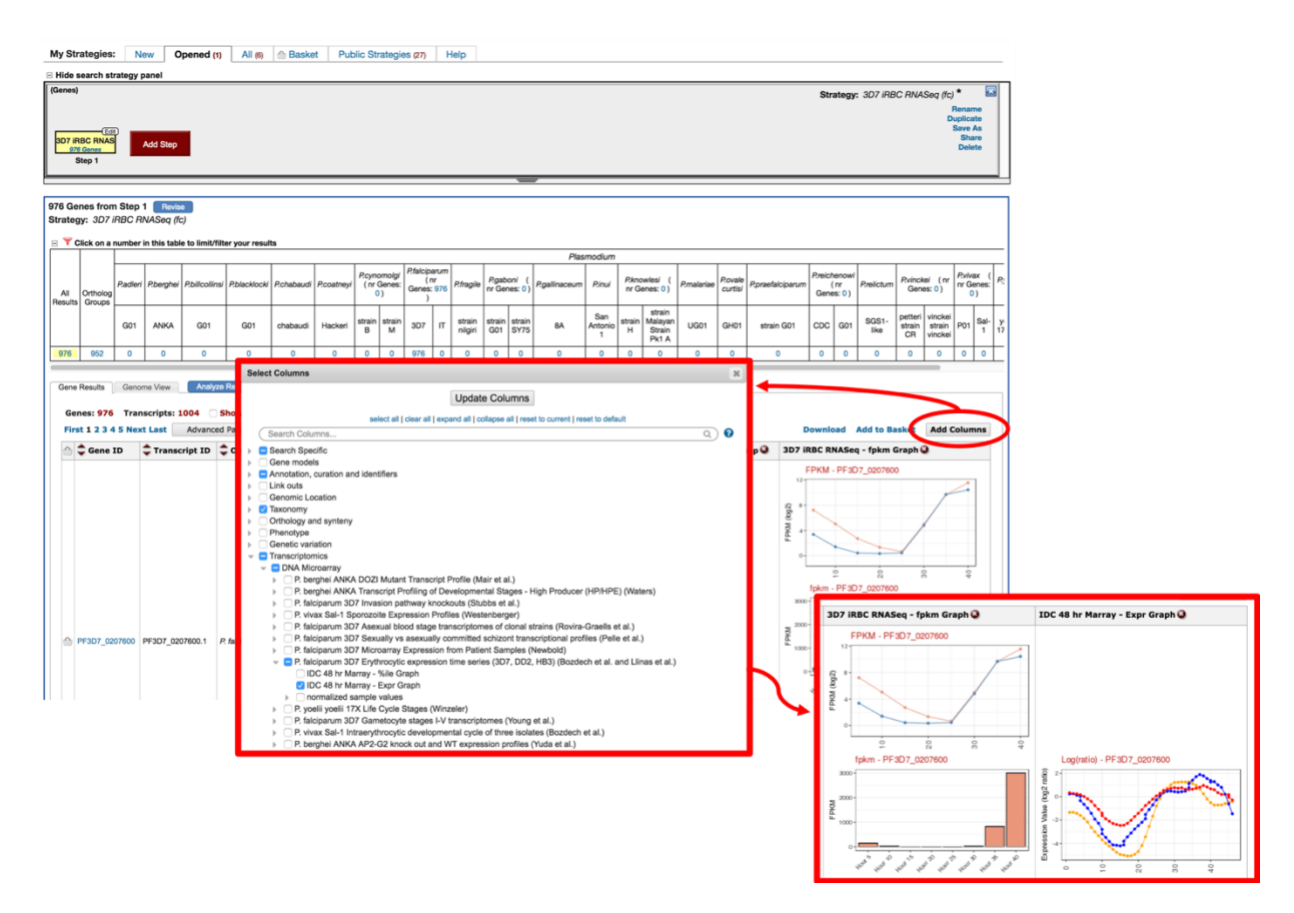

OPTIONAL: You can also run a fold change search using this experiment to compare results on a genome scale. Add a step to your strategy and intersect your current results (genes upregulated 12 fold in later IDC time periods) with a fold change search using the "Erythrocytic expression time series (3D7, Dd2, HB3) (Bozdech et al. and Linas et al.)" experiment (under microarray evidence). Configure it similarly to the RNA-seq experiment although you will probably need to make the fold change smaller (try 2 or 3) due to the decreased dynamic range of microarrays compared to RNA-seq.

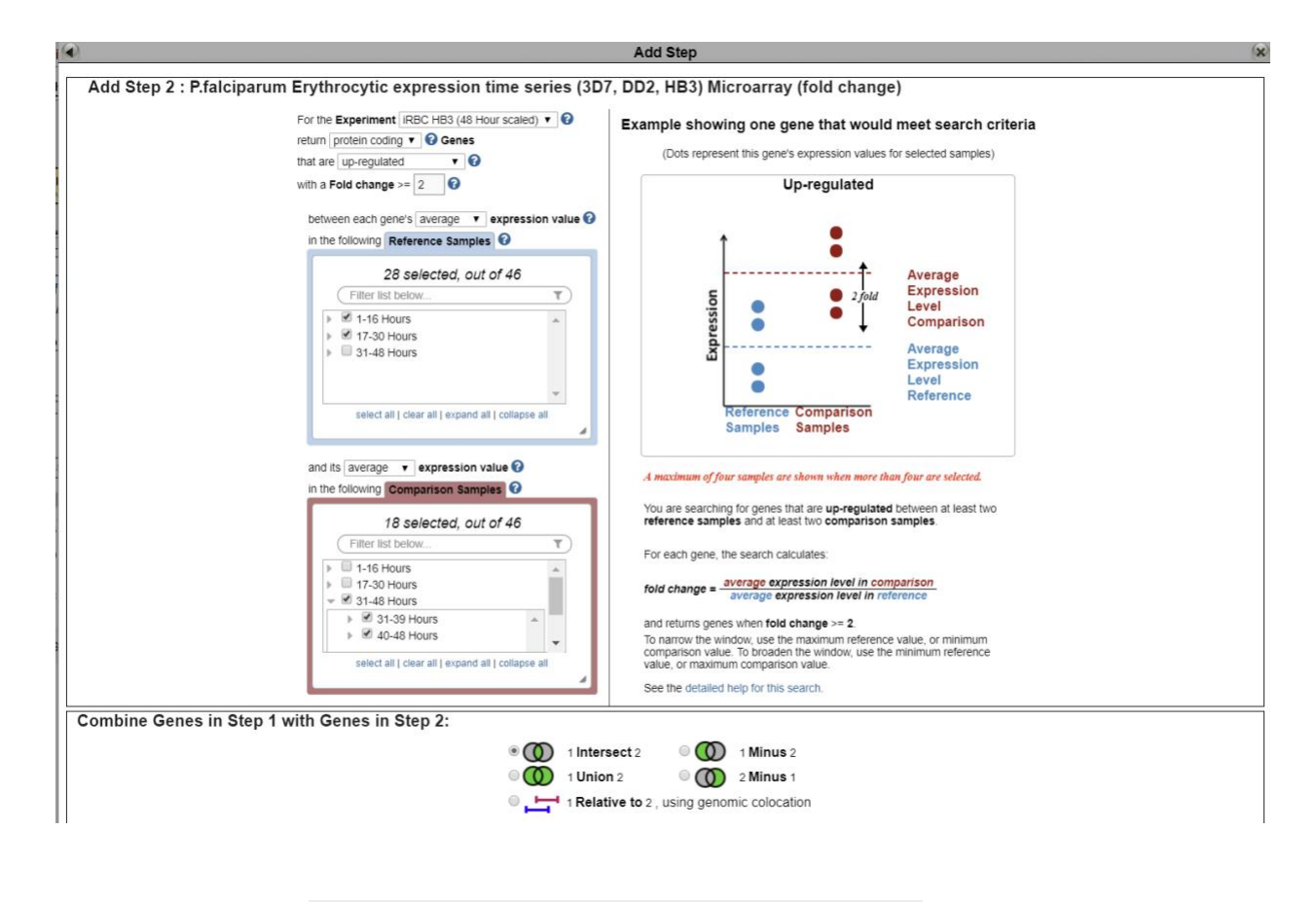

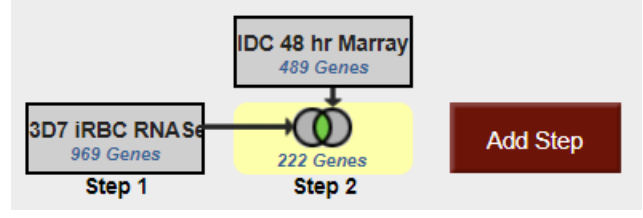

 Exploring microarray data in TriTrypDB. Note: For this exercise use <u>http://www.tritrypdb.org</u>

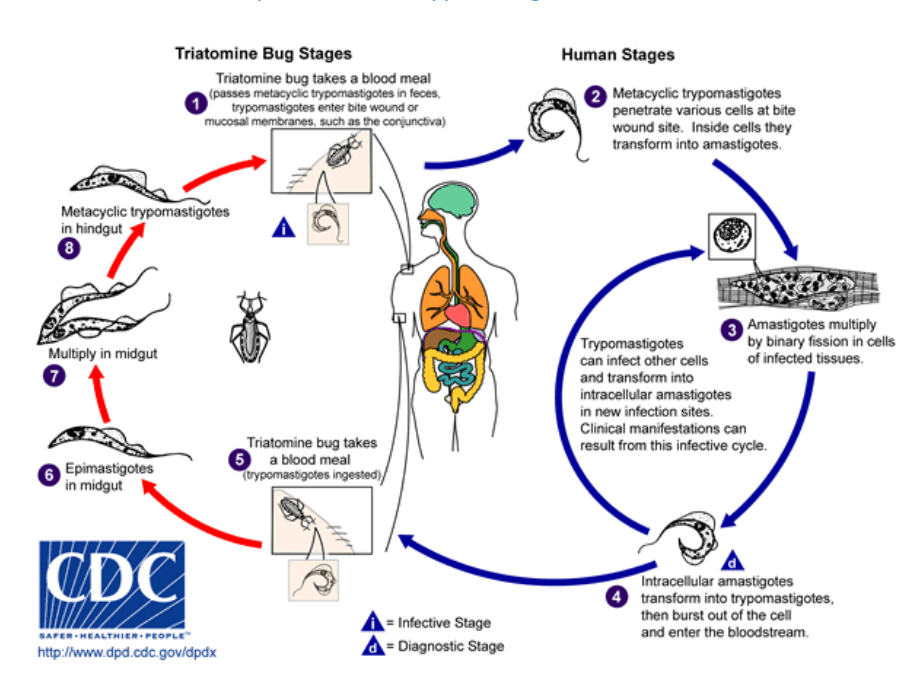

a. Find *T. cruzi* protein coding genes that are upregulated in amastigotes compared to trypomastigotes. Go to the transcript expression section then select **microarray**. Choose the fold change (FC) search for the data set called: **Transcriptomes of Four Life-Cycle Stages** (Minning et al.).

| Fold Change Percentile<br>Identify Genes based on T cruzi CL Br<br>Four Life-Cycle Stages Micros                                                                                                    | ener Esmeraldo-like Transcriptomes of<br>array (fold change) Tutorial 📷                                                                                                    |
|----------------------------------------------------------------------------------------------------|----------------------------------------------------------------------------------------------------|
| Transcriptomes of Four Life-Cycle Stages tcruCLBrenerEsmeraldo-lik V                                                                                                    | Example showing one gene that would meet search                                                                                                    |
| return protein coding V Genes                                                                                                    | (Dots represent this gene's expression values for selected samples)                                                                                                    |
| with a Fold change >= 2.0                                                                                                    | Up-regulated                                                                                                    |
| between each gene's expression value                                                                                                    | Ť                                                                                                    |
| and the following (Reference Samples)                                                                                                    | Comparison<br>2.0 fold<br>Reference Comparison<br>Samples Samples                                                                                                    |
| amastigotes by pomastigotes by epimastigotes by metacyclics select all   clear all by the select of the select of | You are searching for genes that are up-regulated between one<br>reference sample and one comparison sample.<br>For each gene, the search calculates:<br>fold change = <u>comparison expression value</u><br>reference expression value |
|                                                                                                    | and returns genes when fold change $\geq$ = 2.0.                                                                                                    |
| T Advance                                                                                                    | See the detailed help for this search.                                                                                                    |
| Get /                                                                                                    | Answer                                                                                                    |

- Select the direction of regulation, your reference sample and your comparison sample. For the fold change keep the default value 2.
- How many genes did you find? Do the results seem plausible?
- Are any of these genes also up-regulated in the replicative insect stage compared to the transmissive insect stage? How can you find this out? (*Hint*: add a step and run a microarray search comparing expression of epimastigotes to metacyclics).

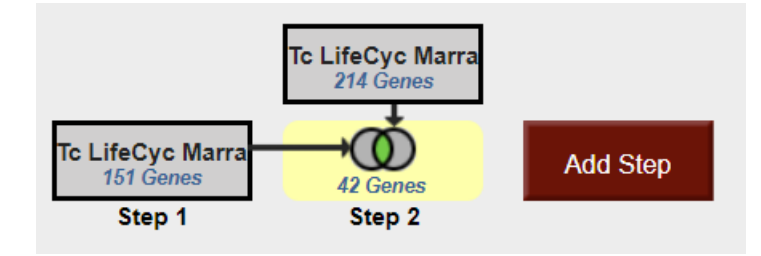

- Do these genes have orthologs in other kinetoplastids? (*Hint*: add a step and transform your results into orthologs in all other organisms in TriTrypDB (select all for the ortholog transform).

How many orthologs exist in *L. braziliensis* MHOM/BR/75/M2903? (*Hint*: look at the filter table between the strategy panel and your result list. Click on the number in the table under a species to view results from a specific species). Explore your results. Scan the product descriptions for this list of genes. Did you find anything interesting? Perhaps a GO enrichment analysis would support your ideas.

|                                                                                                    |                       |                  |                            |                 |                     |              |                     |                   |                  |                  |                  | *         |               | āĹ. |
|----------------------------------------------------------------------------------------------------|-----------------------|------------------|----------------------------|-----------------|---------------------|--------------|---------------------|-------------------|------------------|------------------|------------------|-----------|---------------|-----|
| Tc LifeCyc Marra<br>216 Genes<br>151 Genes<br>Step 1     Add Step       Rename<br>Duplicite<br>Stor As<br>Starp     Add Step       86 Genes from Step 3     Revea       88 Genes from Step 3     Revea       88 trategy: Tc LifeCyc Marray (fc) |                       |                  |                            |                 |                     |              |                     |                   |                  |                  |                  |           |               |     |
|                                                                                                    |                       | number in this i | able to line               |                 |                     |              |                     |                   |                  |                  |                  |           |               |     |
|                                                                                                    |                       | Blechomonas      | Bodo                       | Crithidia       | Endotrypanum        |              |                     |                   |                  |                  |                  |           |               | _   |
|                                                                                                    | _                     | B.ayalai         | B.saltans                  | C.fasciculata   | E.monterogeii       | L.aethiopica | L.amazonensis       | L.arabica         | L.brazilien      | sis (99)         | L.donovani (149) |           |               | L.¢ |
| All<br>Results                                                                                                    | Groups                | B08-376          | strain<br>Lake<br>Konstanz | strain Cf-Cl    | strain LV88         | L147         | MHOM/BR/71973/M2269 | strain<br>LEM1108 | MHOM/BR/75/M2903 | MHOM/BR/75/M2904 | BPK282A1         | CL-<br>SL | strain<br>LV9 | LE  |
| 2261                                                                                                    | 36                    | 36               | 60                         | 66              | 47                  | 48           | 38                  | 48                | 48               | 51               | 46               | 53        | 50            | _   |
| Gene R<br>Gene R                                                                                                    | ne On                 | Genome View      | Gene Onto                  | ology Enrichme  | ent" <b>x</b> Analy | ze Results   |                     |                   |                  | [Renam           | e This Analys    | iis   Du  | uplicate      | •   |
|                                                                                                    | iene Ontol<br>ameters | ogy terms that a | re enriched                | in your gene re | sult. Read More     |              |                     |                   |                  |                  |                  |           |               |     |

- 3. Finding genes based on RNAseq evidence and inferring function of hypothetical genes. Note: Use <u>http://plasmodb.org</u> for this exercise.
- a. Find all genes in *P. falciparum* that are up-regulated at least 50-fold in ookinetes compared to other stages: "Transcriptomes of 7 sexual and asexual life stages (Lopez-Barragan et al.)". For this search select "average" for the operation applied on the reference samples.

Identify Genes based on P. falciparum 3D7 Transcriptomes of 7 sexual and asexual life stages RNASeq (fold change) Tutorial

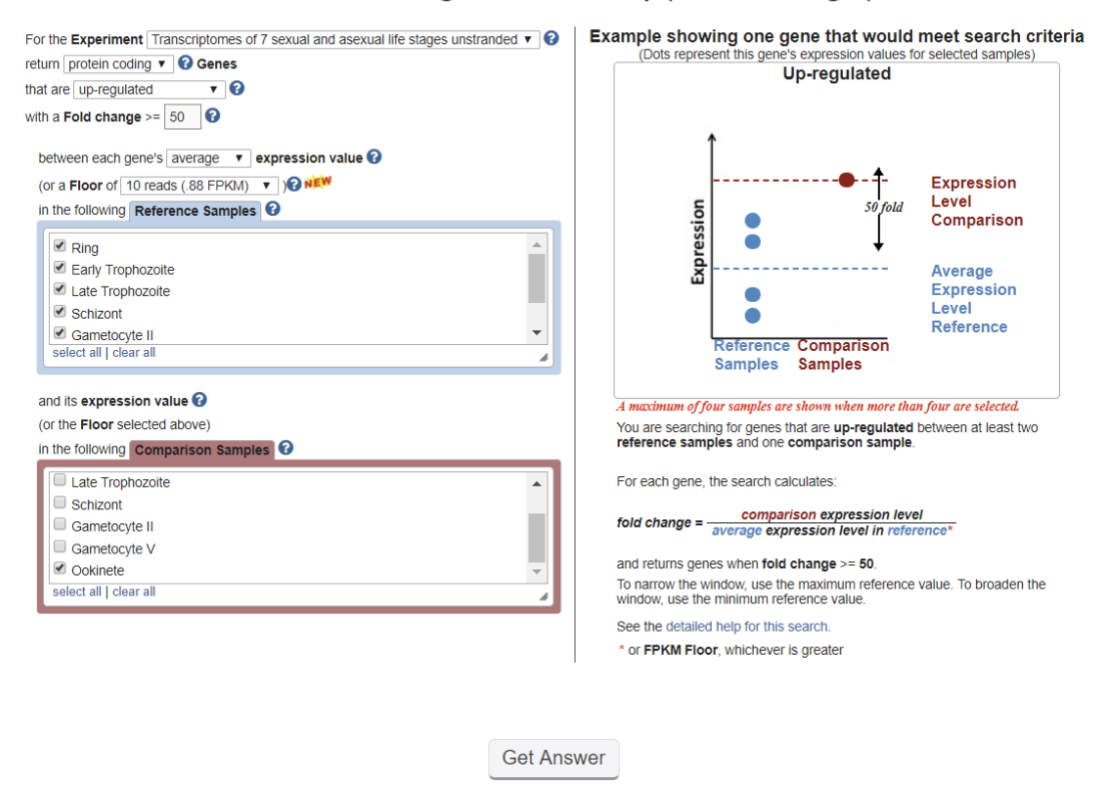

**b.** The above search will give you all genes that are up-regulated by 50 fold in ookinetes compared to the average expression level of other stages. Despite the high fold change, some genes in the list may be highly expressed in the other stages. How can you remove genes from the list that are highly expressed in the other stages?

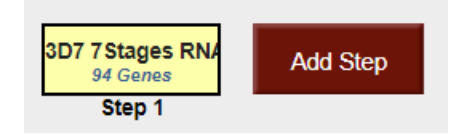

- Hint: Add a search for genes based on RNA Seq evidence from the same experiment, but this time select the percentile search: P.f. seven stages - RNA Seq (percentile). What

minimal percentile values should you choose? 40 - 100%? How does setting the any / all samples impact the result .... Which would be better in this case?

|                                           | Add Step                                                      | (3 |
|-------------------------------------------|---------------------------------------------------------------|----|
| Add Step 2 : P. falciparum 3              | 3D7 Transcriptomes of 7 sexual and asexual life stages RNASeq |    |
| (percentile)                              |                                                               |    |
| O Franciscont                             |                                                               |    |
|                                           |                                                               |    |
| Transcriptomes of 7 sexual and asexual li | ife stages unstranded 🔻                                       |    |
| Samples                                   |                                                               |    |
| Ring                                      |                                                               |    |
| <ul> <li>Early Trophozoite</li> </ul>     |                                                               |    |
| Late Trophozoite                          |                                                               |    |
| Schizont Schizont                         |                                                               |    |
| Gametocyte II                             |                                                               |    |
| Gametocyte V                              |                                                               |    |
| Ookinete                                  |                                                               |    |
| select an clear an                        |                                                               |    |
| Minimum expression percen                 | tile                                                          |    |
| Maximum expression percent                | ntile                                                         |    |
| 100                                       |                                                               |    |
| Matches Any or All Selected               | I Samples?                                                    |    |
| any 🔻                                     |                                                               |    |
| Protein Coding Only:                      |                                                               |    |
| protein coding 🔻                          |                                                               |    |
| Combine Genes in Step 1 wit               | th Genes in Step 2:                                           |    |
|                                           | 0 (1) 1 Intersect 2 0 (1) 1 Minus 2                           |    |
|                                           | 0 0 1 Union 2 0 0 2 Minus 1                                   |    |
|                                           | I Relative to 2, using genomic colocation                     |    |
|                                           |                                                               |    |

- Hint II: Try changing the operator from average to maximum for the set of non-ookinete stages in your initial fold change search. What does this do? How do the resulting genes compare with the two step strategy you generated in the first hint? Which hint do you think works better?

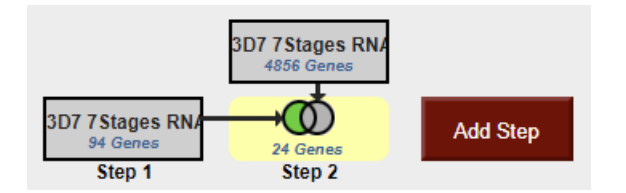

**c.** Which metabolic pathways are represented in this gene list? *Hint: add a step and transform results to pathways*. How does this result compare to running a pathways enrichment on step 2?

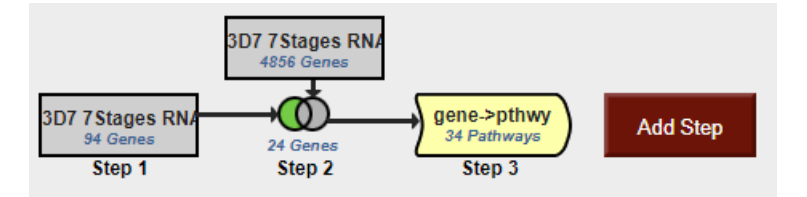

- **d.** What happens if you revise the first step and modify the fold difference to a lower value 10 for example? Compare results when you also modify the "between each genes" parameter. What happens if you set this to maximum? Which value do you think is most stringent for ensuring at 10 fold up regulation compared to the other samples?
- e. PlasmoDB also has an experiment examining gene expression during sexual development in *Plasmodium berghei* (rodent malaria). Can you determine if there are genes that are upregulated in both human and rodent ookinetes (compared to all other stages)? *Hint:* start by deleting the last step you added in this exercise (transform to pathways). To do this click on edit then delete in the popup. Next, add steps for the *P. berghei* experiments "P berghei ANKA 5 asexual and sexual stage transcriptomes RNASeq". Note that you will have to use a nested strategy or by running a separate strategy then combining both strategies.

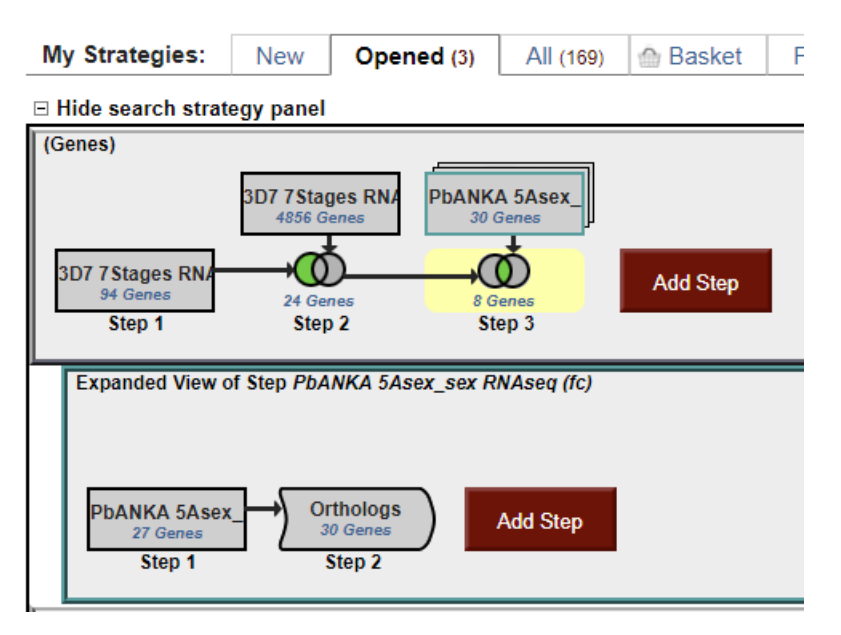

## 4. Find genes that are essential in procyclics but not in blood form *T. brucei*. Note: for this exercise use <u>http://TriTrypDB.org</u>.

- Find the query for High Throughput Phenotyping. Think about how to set up this query (*Hint*: you will have to set up a two-step strategy). Remember you can play around with the parameters but there is no one correct way of setting them up –

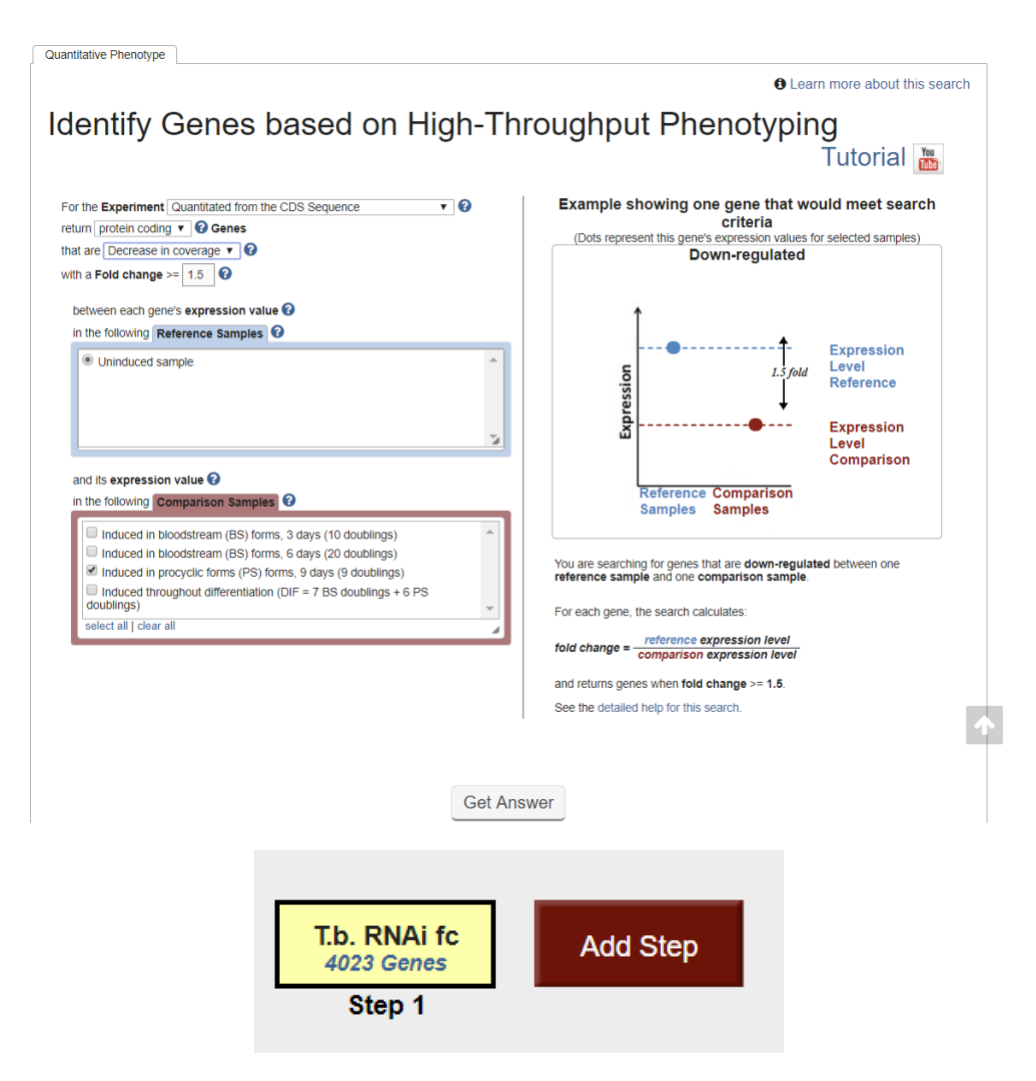

- Next add a step and run the same search except this time select the "induced bloodstream form" samples.
- How did you combine the results? Remember you want to find genes that are essential in procyclics and not in blood form.

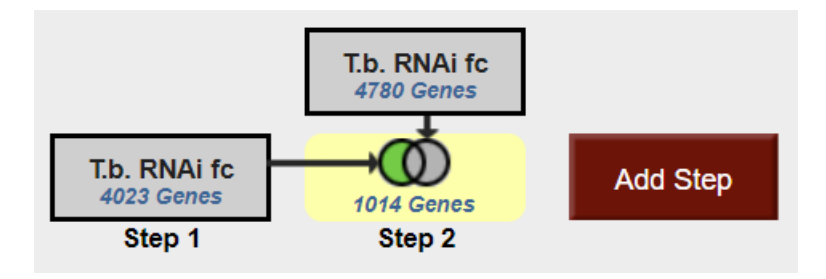

5. Finding oocyst expressed genes in *T. gondii* based on microarray evidence. Note: For this exercise use <u>http://toxodb.org</u>

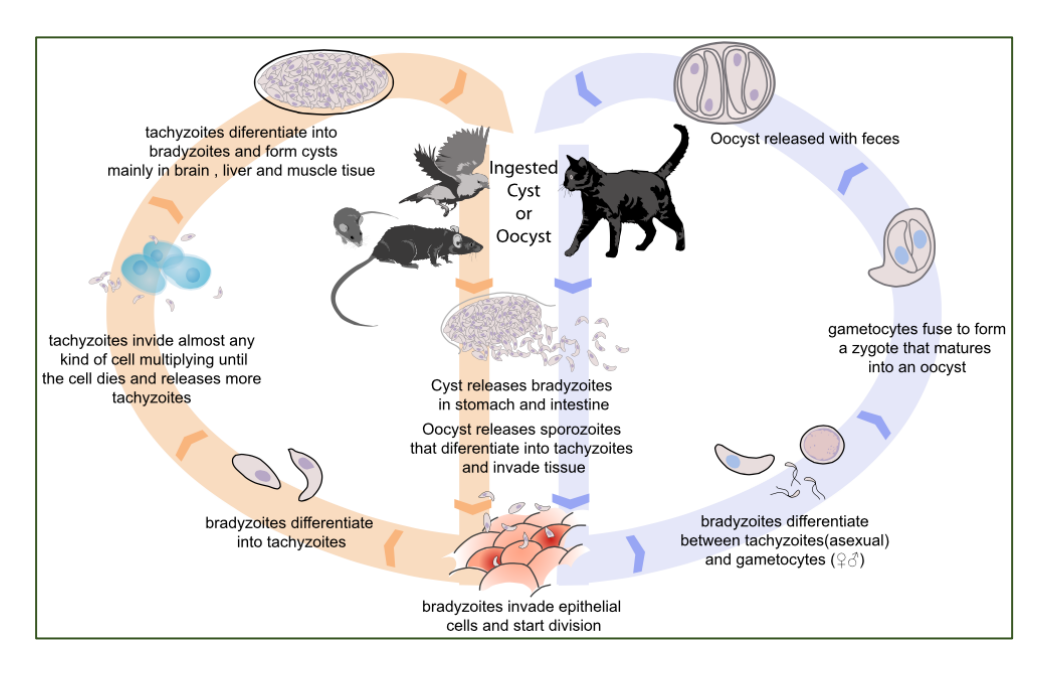

a. Find genes that are expressed at 10 fold higher levels in one of the oocyst stages than in any other stage in the "Oocyst, tachyzoite, and bradyzoite developmental expression profiles (M4) (John Boothroyd)" microarray experiment.

| expand all   collapse all | T. gondii ME49<br>(filtered from 11 total entries)                               | Oocyst, tachyzo      | ite, and bradyzoite developmental expression                                                             |                                       |
|---------------------------|----------------------------------------------------------------------------------|----------------------|----------------------------------------------------------------------------------------------------|---------------------------------------|
| ind all   collapse all    | (filtered from 11 total entries)                                                 | profiles (M4) (Ffitz | and Buchholz et al.)                                                                                     | FC P                                  |
|                           |                                                                                  | * Show All Data Sets | s ±                                                                                                    |                                       |
|                           |                                                                                  |                      |                                                                                                    |                                       |
|                           | Fold Change Percentile                                                           |                      | <b>G</b> Learn                                                                                           | more about this searc                 |
|                           |                                                                                  |                      |                                                                                                    | inore about this searc                |
| 3                         | Identify Genes based of                                                          | on T. gondii ME      | -49 Oocyst, tachyzor                                                                                     | te, and                               |
| ation and identifiers     | bradyzoite developmer                                                            | ntal expression      | ı profiles (M4) Microa                                                                                   | array (fold                           |
|                           | change)                                                                          |                      | ٦                                                                                                    | ſutorial 🔠                            |
| watonu                    | 0 /                                                                              |                      |                                                                                                    |                                       |
| synteny                   | For the Experiment<br>Occyst, tachyzoite, and bradyzoite developmental expressio | on profiles (M4) 🔻 🚱 | Example showing one gene that wor<br>criteria                                                            | ild meet search                       |
| tion                      | return protein coding V @ Genes                                                  |                      | (Dots represent this gene's expression values for<br>Up or down regulated                                | selected samples)                     |
| s                         | with a Fold change >= 10                                                         |                      |                                                                                                    |                                       |
| nics                      | between each gene's average Y expression value                                   |                      | Average                                                                                                  | Average                               |
| ce                        | in the following Reference Samples                                               |                      | 5 Comparison 5                                                                                           | 10 fold Level<br>Reference            |
| vidence                   | 10 days sporulated                                                               | A                    | Average                                                                                                  | Average<br>Expression                 |
| nce                       | <ul> <li>✓ 2 days in vitro</li> <li>✓ 4 days in vitro</li> </ul>                 |                      | Comparison Reference Comparison Reference Comparison                                                     | Comparison                            |
|                           | S days in vitro                                                                  | *                    | Samples Samples Samples                                                                                  | riptes-                               |
|                           | select all   clear all                                                           |                      |                                                                                                    |                                       |
|                           | and its average V expression value                                               |                      |                                                                                                    |                                       |
|                           | in the following Comparison Samples                                              |                      |                                                                                                    |                                       |
|                           | ✓ unsporulated                                                                   | A .                  | You are searching for genes that are up or down re-<br>least two reference samples and at least two comp | gulated between at<br>arison samples. |
|                           | <ul> <li>4 days sporulated</li> <li>10 days sporulated</li> </ul>                |                      | For each gene, the search calculates:                                                                    |                                       |
|                           | 2 days in vitro<br>4 days in vitro                                               | *                    | fold changeup =                                                                                          | iparison                              |
|                           | select all   clear all                                                           |                      | arwaye expression rever in rel                                                                           | ar arrest                             |
|                           |                                                                                  |                      | fold change <sub>down</sub> =<br>average expression level in c                                           | omparison                             |
|                           |                                                                                  |                      | and returns genes when fold change <sub>up</sub> >= 10 or fol                                            | d change <sub>down</sub> >= 10.       |
|                           |                                                                                  |                      | See the detailed help for this search.                                                                   |                                       |
|                           |                                                                                  |                      |                                                                                                    |                                       |
|                           |                                                                                  |                      |                                                                                                    |                                       |

- **b.** <u>Add a step</u> to limit this set of genes to only those for which all the non-oocyst stages are expressed below 50<sup>th</sup> percentile ... ie likely not expressed at those stages. (*Hint*: after you click on add step find the same experiment under microarray expression and chose the percentile search).
  - Select the 4 **non-oocyst** samples.
  - We want all to have less than 50<sup>th</sup> percentile so set *minimum percentile* to 0 and *maximum percentile* to 50.
  - Since we want all of them to be in this range, choose ALL in the "*Matches Any or All Selected Samples*".

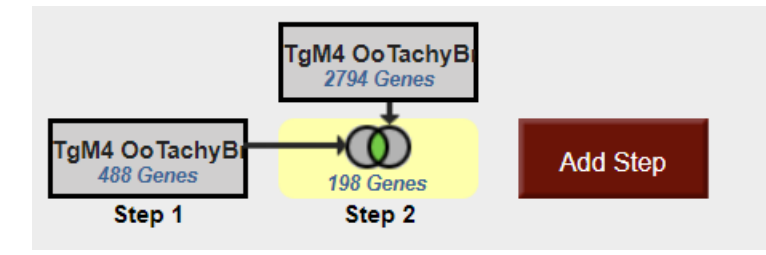

 To view the graphs in the final result table, turn on the columns called "TgM4 OoTachyBrady Marray - Expr Graph" and "TgM4 OoTachyBrady Marray - %ile Graph" (inside the "T. gondii ME49 Oocyst, tachyzoite, and bradyzoite developmental expression profiles (M4) (Fritz and Buchholz et al.)" Microarray).

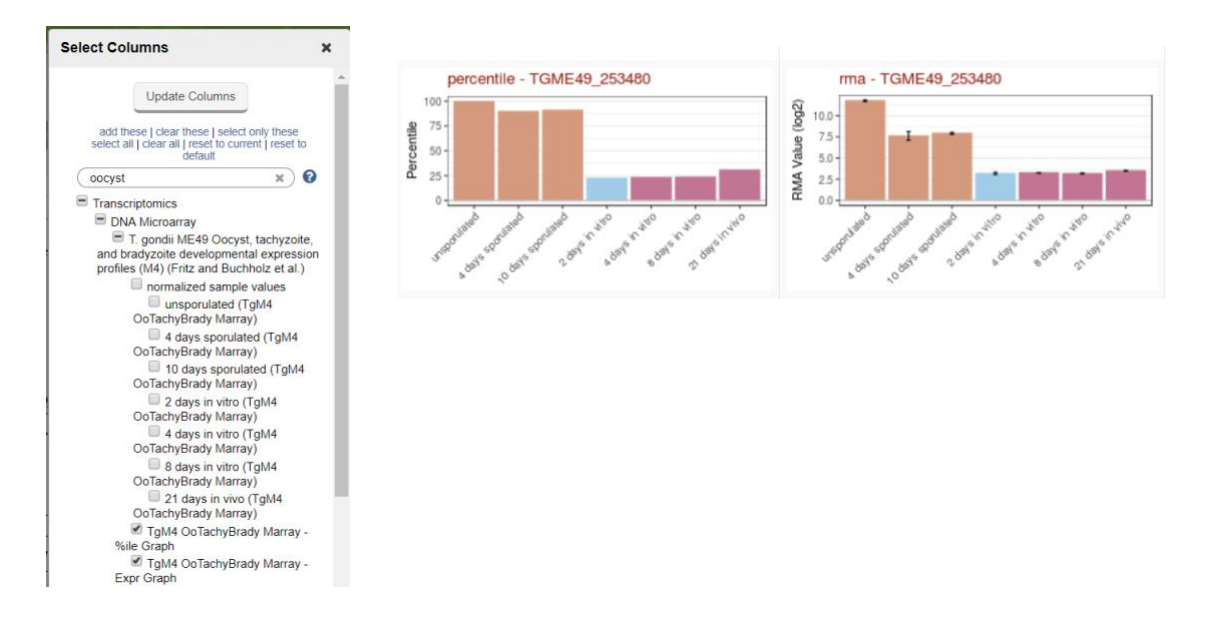

## 1. Comparing RNA abundance and Protein abundance data. Note: for this exercise use <u>http://TriTrypDB.org</u>.

In this exercise we will compare genes that show differential RNA abundance levels between procyclic and blood form stages in *T. brucei* with genes that show differential protein abundance in these same stages.

**a.** Find genes that are down-regulated 2-fold in procyclic form cells. Go to the search page for Genes by Microarray Evidence and select the fold change search for the "Expression profiling of five life cycle stages (Marilyn Parsons)" experiment and configure the search to return protein-coding genes that are down-regulated 2 fold in procyclic form (PCF) relative to the Blood Form reference sample. Since there are two PCF samples, it is reasonable to choose both and average them.

| Search for Genes                                                                   | Iden                                                                                                    | tify Genes base                                  | d on Microarray Evidence                                                                    |                 |  |  |  |  |
|------------------------------------------------------------------------------------|----------------------------------------------------------------------------------------------------|--------------------------------------------------|---------------------------------------------------------------------------------------------|-----------------|--|--|--|--|
| expand all   collapse all                                                          | Filter Data Sets: Type keyword(s) to filter                                                                                                    | Legend:                                          | Direct Co FC Fold Chan P Percentile                                                         |                 |  |  |  |  |
| <ul> <li>Text</li> <li>Gene models</li> </ul>                                      | <ul> <li>Organism</li> </ul>                                                                                                    | Data Set                                         |                                                                                             | Choose a search |  |  |  |  |
| <ul> <li>Annotation, curation and identifiers</li> <li>Genomic Location</li> </ul> | L. infantum JPCM5                                                                                                    | Promastigote-to-amasti                           | gote differentiation (L.d. Samples) (Lahav et al.)                                          | FC P            |  |  |  |  |
| <ul> <li>Taxonomy</li> <li>Orthology and synteny</li> </ul>                        | L. infantum JPCM5                                                                                                    | Axenic and intracellular                         | amastigote profiles (Rochette et al.)                                                       | DC P            |  |  |  |  |
| <ul> <li>Phenotype</li> <li>Genetic variation</li> </ul>                           | L. major strain Friedlin                                                                                                    | Three Developmental Stages (Stephen M. Beverley) |                                                                                             |                 |  |  |  |  |
| <ul> <li>Transcriptomics</li> <li>EST Evidence</li> </ul>                          | T. brucei brucei TREU927                                                                                                    | Expression profiling of i                        | n vitro differentiation (Queiroz et al.)                                                    | FC              |  |  |  |  |
| Microarray Evidence     RNA Seg Evidence                                           | T. brucei brucei TREU927                                                                                                    | Expression profiling of f                        | ïve life cycle stages (Marilyn Parsons)                                                     | FC P            |  |  |  |  |
| <ul> <li>Sequence analysis</li> <li>Structure analysis</li> </ul>                  | T. brucei brucei TREU927                                                                                                    | Procyclic trypanosomes                           | s: heat shock vs untreated control (Kramer et al.)                                          |                 |  |  |  |  |
| <ul> <li>Protein properties</li> <li>Protein targeting and localization</li> </ul> | T. brucei brucei TREU Identify Genes I                                                                                                    | based on T.brucei Expres                         | sion profiling of five life cycle stages Microarra                                          | y DC P          |  |  |  |  |
| <ul> <li>Function prediction</li> <li>Pathways and interactions</li> </ul>         | T. brucei brucei TREU                                                                                                    | (fold cha                                        | inge) Tutorial                                                                              |                 |  |  |  |  |
| <ul> <li>Proteomics</li> <li>Immunology</li> </ul>                                 | T. brucei brucei TREU                                                                                                    | ion profiling of five life cycle stages          | Example showing one gene that would meet search criteria                                    | DC              |  |  |  |  |
| expand all   collapse all                                                          | T. cruzi CL Brener Esn that are down-regulated                                                                                                    |                                                  | Down-regulated                                                                              | C P             |  |  |  |  |
|                                                                                    | In the following (Reference)<br>Biology Ford<br>Biology Ford<br>Biol<br>Biology Ford<br>Biol<br>Biology Ford<br>Biol<br>Biology Ford<br>Biol<br>Biology Ford<br>Biol<br>Biol | samples @                                        | <text><text><text><text><text><text><text></text></text></text></text></text></text></text> |                 |  |  |  |  |
|                                                                                    | Tb LifeCyc Marr<br>378 Genes<br>Step 1                                                                                                    | Add S                                            | tep                                                                                         |                 |  |  |  |  |

**b.** Add a step to compare with quantitative protein expression. Select protein expression then "Quantitative Mass Spec Evidence" and the "Quantitative phosphoproteomes of bloodstream and procyclic forms (Tb427) (Urbaniak et al.)" experiment. Configure this search to return genes that are down-regulated in procyclic form relative to blood form.

|                                                    | Add Step                                                                                            |
|----------------------------------------------------|----------------------------------------------------------------------------------------------------|
| Add Step 2 : T. brucei I<br>forms (Tb427) Proteomi | prucei TREU927 Quantitative phosphoproteomes of bloodstream and procyclic<br>cs (direct comparison) |
| Sector Experiment                                  |                                                                                                    |
| Quantitative phosphoproteomes of                   | f bloodstream and procyclic forms (Tb427)                                                           |
| Direction                                          |                                                                                                    |
| down-regulated •                                   |                                                                                                    |
| Ocomparison                                        |                                                                                                    |
| Pcf-Bsf ratio                                      |                                                                                                    |
| Fold difference >=                                 |                                                                                                    |
| 2                                                  |                                                                                                    |
| Combine Genes in Step                              | 1 with Genes in Step 2:                                                                             |
|                                                    | ◎ 🔘 1 Intersect 2                                                                                   |
|                                                    | 0 🔘 1 Union 2 0 🔘 2 Minus 1                                                                         |
|                                                    |                                                                                                    |

**c.** How many genes are in the intersection? Does this make sense? Make certain that you set the directions correctly.

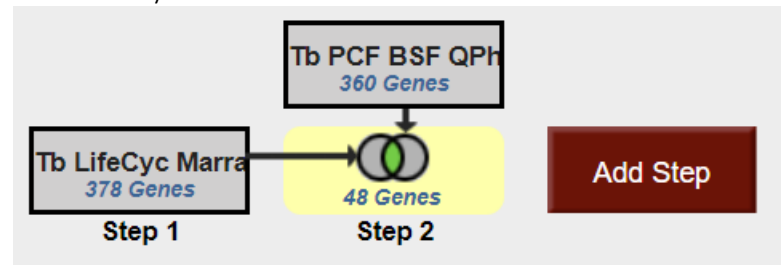

- **d.** Try changing directions and compare up-regulated genes/proteins. (*Hint:* revise the existing strategy ... you might want to duplicate it so you can keep both). When you change one of the steps but not the other do you have any genes in the intersection? Why might this be?
- **e.** Can you think of ways to provide more confidence (or cast a broader net) in the microarray step? (*Hint:* you could insert steps to restrict based on percentile or add a RNA Sequencing step that has the same samples).

Find genes with evidence of protein phosphorylation in intracellular *Toxoplasma* tachyzoites.
 For this exercise use <u>http://www.toxodb.org</u>

Phosphorylated peptides can be identified by searching the appropriate experiments in the <u>Mass</u> <u>Spec Evidence</u> search page.

**7a.** Find all genes with evidence of protein phosphorylation in intracellular tachyzoites. Navigate to the Post-Translational Modification search. Select the "Infected host cell, phosphopeptide-enriched (peptide discovery against TgME49)" sample under the experiment called "Tachyzoite phosphoproteome from purified parasite or infected host cell (RH) (Treeck et al.)"

.....

| Search for Genes                                                                                                    | Identify Genes based on Post-Translational Modification                                                                                                    |
|----------------------------------------------------------------------------------------------------|----------------------------------------------------------------------------------------------------|
| expand all   collapse all                                                                                                    |                                                                                                    |
| Find a search T                                                                                                    | Type of Post-Translational Modification                                                                                                    |
| <ul> <li>Text</li> <li>Gene models</li> <li>Annotation, curation and identifiers</li> <li>Genomic Location</li> </ul>                                                                                                    | phosphorylation site • O Experiments and Samples                                                                                                    |
| ▶ Taxonomy                                                                                                    | 1 selected, out of 9                                                                                                    |
| Orthology and synteny                                                                                                    | Filter list below T                                                                                                    |
| <ul> <li>Genetic variation</li> <li>Epigenomics</li> <li>Transcriptomics</li> <li>Sequence analysis</li> <li>Structure analysis</li> <li>Protein features and properties</li> <li>Protein targeting and localization</li> <li>Function prediction</li> <li>Pathways and interactions</li> <li>Proteomics</li> <li>Mass Spec. Evidence</li> <li>Post-Translational Modification</li> <li>Quantitative Mass Spec.<br/>Evidence</li> </ul> | <ul> <li>Toxoplasma gondii</li> <li>Toxoplasma gondii G11</li> <li>Toxoplasma gondii G11</li> <li>Infected nost cell, phosphopeptide-depleted (peptide discovery against TgGT1)</li> <li>Infected nost cell, phosphopeptide-depleted (peptide discovery against TgGT1)</li> <li>Purfied tachryzoites phosphopeptide-depleted (peptide discovery against TgGT1)</li> <li>Purfied tachryzoites phosphopeptide-depleted (peptide discovery against TgGT1)</li> <li>Purfied tachryzoites phosphopeptide-depleted (peptide discovery against TgGT1)</li> <li>Purfied tachryzoites phosphopeptide-depleted (peptide discovery against TgGT1)</li> <li>Purfied tachryzoites phosphopeptide-depleted (peptide discovery against TgGT1)</li> <li>Toxoplasma gondii ME49</li> <li>Tachryzoite phosphopeptide-enriched (via Mascot)</li> <li>phosphopeptide-depleted (via Sequest)</li> <li>phosphopeptide-enriched (via Sequest)</li> <li>Posphopeptide-enriched (via Sequest)</li> <li>Purfied tachryzoites phosphopeptide-enriched (peptide discovery against TgME49)</li> <li>Select all   cear all   expand all   collapse all</li> </ul> |
| P miniunology                                                                                                    | Greater than or equal to   O Number of Modifications  1                                                                                                    |
|                                                                                                    | Get Answer                                                                                                    |

**7b.** Remove all genes with phosphorylation evidence from purified tachyzoites and the phosphopeptide depleted fractions.

Hint: Use the Mass Spec Evidence search to access the tachyzoite and depleted fractions. Subtract (1 minus 2) these results from your first search.

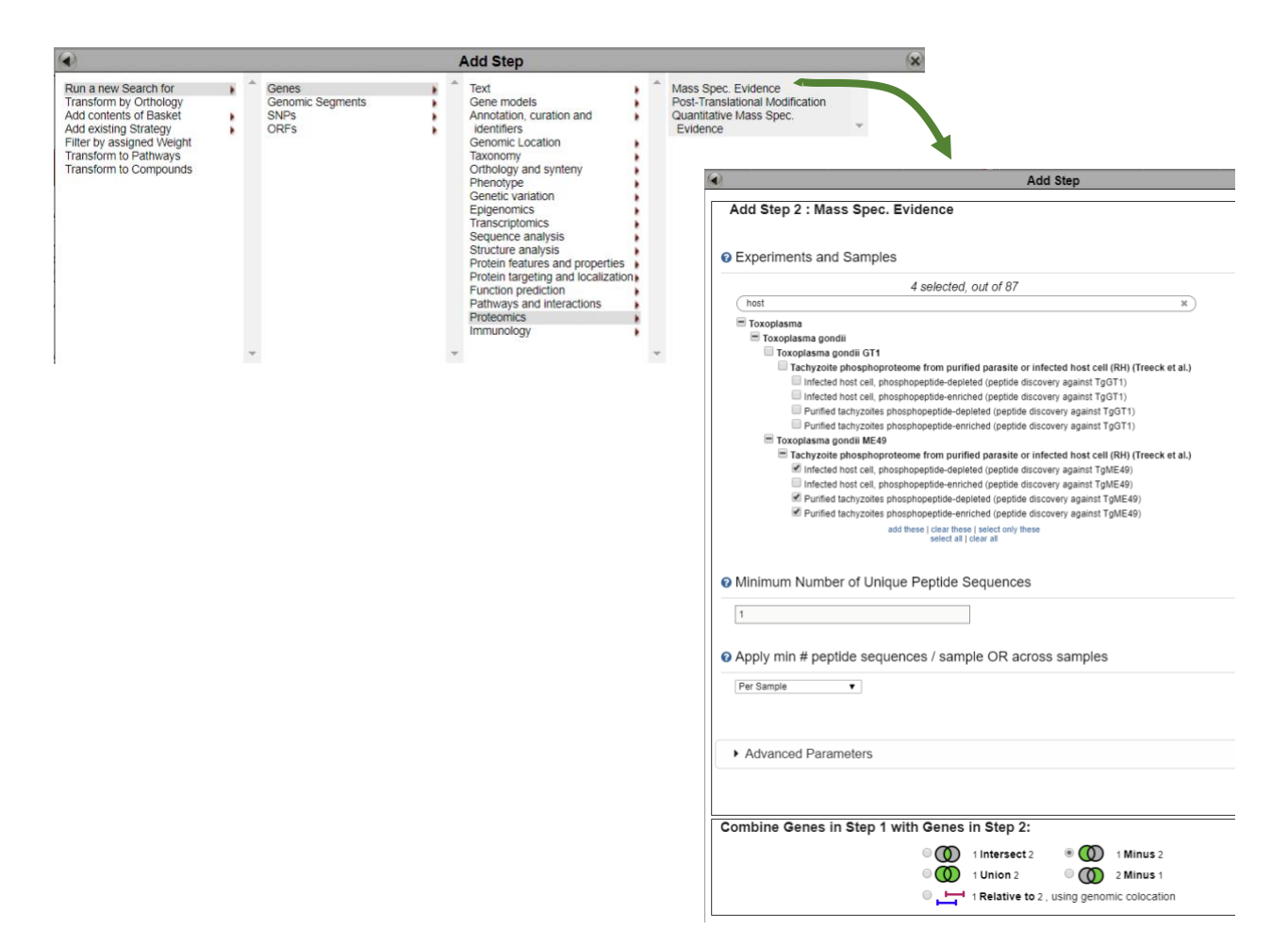

**7d.** Explore your results. What kinds of genes did you find? *Hint: use the Product description word column or perform a GO enrichment analysis of your results.* 

**7e.** Are any of these genes likely to be secreted? Hint: add a step searching for genes with secretory signal peptides.

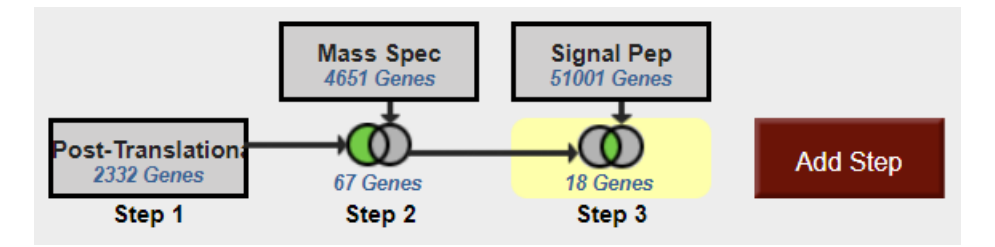

**7f.** Pick one or two of the hypothetical genes in your results and visit their gene pages. Can you infer anything about their function? Hint: explore the protein and expression sections.

**7g.** What about polymorphism data? Go back to your strategy and add columns for SNP data found under the population biology section. Explore the gene page for the gene that has the most number of non-synonymous SNPs. Hint: you can sort the columns by clicking on the up/down arrows next to the column names.

| My Strategies: | New | Opened (3) | All (3) | Basket | Public Strategies (14) | Help |
|----------------|-----|------------|---------|--------|------------------------|------|

| 🗉 Hide 🛛          | earch                                                            | n strategy panel                |                                               |                                |                               |             |                           |           |          |                                                         |                     |     |                           |                     |           |                |                      |      |    |                                                                    |                |                                                              |            |                                                                  |
|-------------------|------------------------------------------------------------------|---------------------------------|-----------------------------------------------|--------------------------------|-------------------------------|-------------|---------------------------|-----------|----------|---------------------------------------------------------|---------------------|-----|---------------------------|---------------------|-----------|----------------|----------------------|------|----|--------------------------------------------------------------------|----------------|--------------------------------------------------------------|------------|------------------------------------------------------------------|
| Post-1            | ransla<br>2 Gener<br>tep 1                                       | Mass<br>4651 G<br>67 Ge<br>Step | Spec Signal<br>Störr G<br>nes 18 Ge<br>2 Step | Pep<br>Denes                   | Add Step                      |             |                           |           |          |                                                         |                     |     |                           |                     |           |                |                      |      |    |                                                                    |                | Strategy: Post-                                              | Translat   | ional Mod *<br>Rename<br>Duplicate<br>Save As<br>Share<br>Delete |
| 18 Gen<br>Strateg | Is Genes from Step 3 Teeme<br>Is trategy: Post-Translational Mod |                                 |                                               |                                |                               |             |                           |           |          |                                                         |                     |     |                           |                     |           |                |                      |      |    |                                                                    |                |                                                              |            |                                                                  |
|                   | lick or                                                          | n a number in this              | table to limit/filter y                       | our results                    |                               |             |                           |           |          |                                                         |                     |     |                           |                     |           |                |                      |      |    |                                                                    |                |                                                              |            |                                                                  |
|                   |                                                                  | Cyclospo                        | ra Cystoisospora                              |                                |                               |             |                           | Eimeria   |          |                                                         |                     | -   |                           | Hammondia           | Neospor   | a San          | cocystis<br>rona (0  |      |    |                                                                    | 1              | oxoplasma                                                    |            |                                                                  |
| Results           | Grou                                                             | ips c.cayetanei<br>strain       | isis C.suis                                   | E.acervulina                   | E.brunetti                    | E. faicito  | erkom                     | E maxima  | E.mitis  | Enecatrix                                               | E.praecox           | E ! | train                     | strain              | N.caninui | m              | )                    |      |    | GAB2-2007-GAL-                                                     | τ <sub>1</sub> | gondii (18)                                                  |            |                                                                  |
| 18                | 18                                                               | CHN_HEN                         | 01 strain Wien I                              | Houghton                       | Houghton                      | 197         | 0                         | Weybridge | Houghton | Houghton                                                | Houghton            | Ho  | ughton                    | H.H.34              | Liverpoo  | 0              | SO SN1               | ARI  | 00 | DOM2                                                               | GT1 M          | AS ME49 RH RU                                                | B TgCat    | PRC2 VAND VEG p89                                                |
| Gene F            | esults<br>r page:                                                | Genome View                     | Analyze Results                               | 1                              |                               |             |                           |           |          |                                                         |                     |     |                           |                     |           |                |                      |      |    |                                                                    |                | Download Add                                                 | l to Baske | Add Columns                                                      |
| -                 | ¢                                                                | Gene ID                         | Transcript ID                                 | Product<br>Description         | in O                          | 0 📠         | ≎ <mark>#</mark><br>Trans | cripts 🔞  | 0 📕      | <ul> <li>Non-C</li> <li>SNPs</li> <li>Strain</li> </ul> | oding<br>All 🕜<br>s | 0   | Non Sy<br>SNP R<br>Strain | n/Syn<br>atio All 📢 | 0         | Non Sy<br>SNPs | nonymo<br>All Strair | ns 🕜 | 0  | <ul> <li>SNPs with Stop</li> <li>Codons All<br/>Strains</li> </ul> | ិ              | <ul> <li>Synonymous</li> <li>SNPs All<br/>Strains</li> </ul> | 00         | SNPs<br>All<br>Strains                                           |
| -                 | т                                                                | 3ME49_288370                    | TGME49_288370-<br>t26_1                       | hypothetical p                 | protein                       |             | 1                         |           |          | 83                                                      |                     |     | 2.34                      |                     | 7         | 5              |                      |      |    | 0                                                                  |                | 32                                                           |            | 190                                                              |
| <del></del>       | т                                                                | 3ME49_288880                    | TGME49_288880-<br>t26_1                       | hypothetical p                 | protein                       |             | 1                         |           |          | 158                                                     |                     |     | 3.29                      |                     | 5         | 6              |                      |      |    | 0                                                                  |                | 17                                                           |            | 231                                                              |
| <b>_</b>          | т                                                                | 3ME49_243290                    | TGME49_243290-<br>t26_1                       | hypothetical p                 | protein                       |             | 1                         |           |          | 216                                                     |                     |     | 1.08                      |                     | 4         | 13             |                      |      |    | 0                                                                  |                | 40                                                           |            | 299                                                              |
| 6                 | т                                                                | 3ME49_205625                    | TGME49_205625-<br>t26_1                       | hypothetical p                 | protein                       |             | 1                         |           |          | 207                                                     |                     |     | 1.62                      |                     | 5         | 5              |                      |      |    | 0                                                                  |                | 34                                                           |            | 296                                                              |
| <del></del>       | т                                                                | 3ME49_259830                    | TGME49_259830-<br>t26_1                       | diacylglycerol<br>domain-conta | I kinase cat<br>aining protei | alytic<br>n | 1                         |           |          | 139                                                     |                     |     | 0.61                      |                     | 1         | 4              |                      |      |    | 0                                                                  |                | 23                                                           |            | 176                                                              |
| -                 | т                                                                | 3ME49_257595                    | TGME49_257595-<br>t26_1                       | hypothetical p                 | protein                       |             | 1                         |           |          | 131                                                     |                     |     | 2.32                      |                     | 1         | 30             |                      |      |    | 0                                                                  |                | 56                                                           |            | 317                                                              |
| -                 | то                                                               | GME49_229680                    | TGME49_229680-<br>t26_1                       | hypothetical p                 | protein                       |             | 1                         |           |          | 28                                                      |                     |     | 0                         |                     | C         | )              |                      |      |    | 0                                                                  |                | 5                                                            |            | 33                                                               |

#### 3. Find *T. gondii* genes expressed in late enteroepithelial stages

*Toxoplasma gondii* is a zoonotic pathogen for which felids serve as definitive hosts. In cats, the parasite undergoes several rounds of asexual replication before entering the sexual cycle which gives rise to oocysts that are shed into the environment. These then sporulate and become infective to humans and livestock. To understand the genes involved in the parasite development in the felid host and identify potential intervention targets, we designed a transcriptomic approach to compare the cat intestinal stages with the well characterized tachyzoites that mediate acute infection and tissue cysts that are responsible for chronic infection. Cats were infected with *T. gondii* CZ clone H3 tissue cysts from mouse brain and the intestinal stages were sampled at day 3, 5 and 7 post infection. As an input sample, we also collected tissue cysts from mouse brain. In vitro cultivated tachyzoites were also harvested. Total RNA was extracted, enriched for mRNA and used for cDNA synthesis. RNA-Seq was then performed to describe the transcriptomic repertoire of each developmental stage. RNA-seq datasets from each time point post inoculation with bradyzoites in kittens were subjected to cluster analysis and assigned to five enteroepithelial developmental stages (EES) according to their profile.

Cat enteroepithelial stages:

- EES1 = very early enteroepithelial stages
- EES2 = early enteroepithelial stages
- EES3 = mixed enteroepithelial stages
- EES4 = late enteroepithelial stages
- EES5 = very late enteroepithelial stages

 Navigate to the RNAseq searches and identify the experiment of cat enterocyte stages. Configure the search to identify call *T. gondii* genes that are upregulated by at least 2fold in late and very late enteroepithelial stages (EES4 and EES5) compared to all other stages available from this experiment.

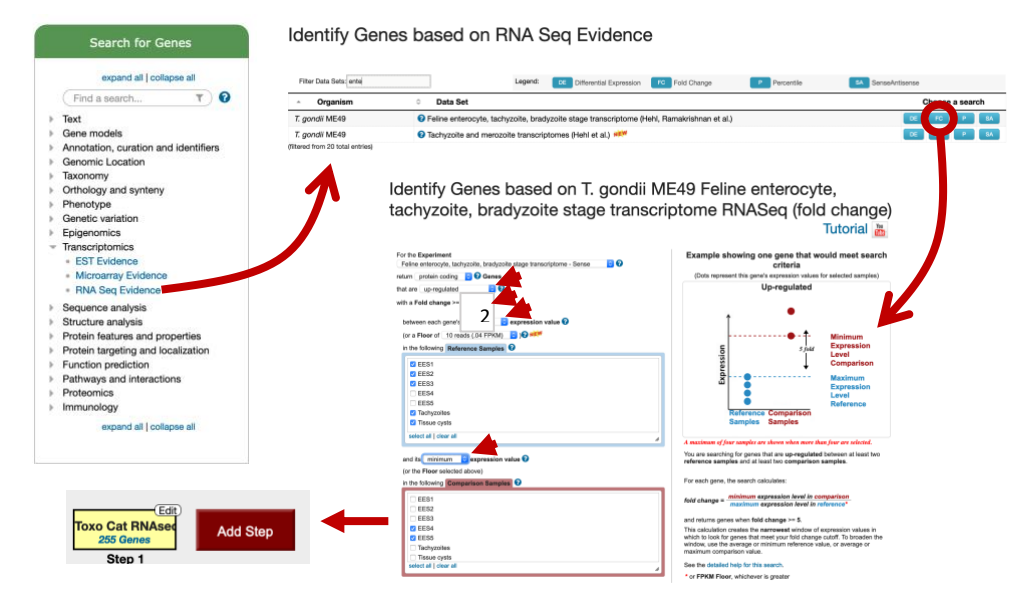

• What kinds of genes did this search identify? How can you determine if your results are enriched for a particular function? Try clicking on Analyze Results and explore the GO enrichment tool.

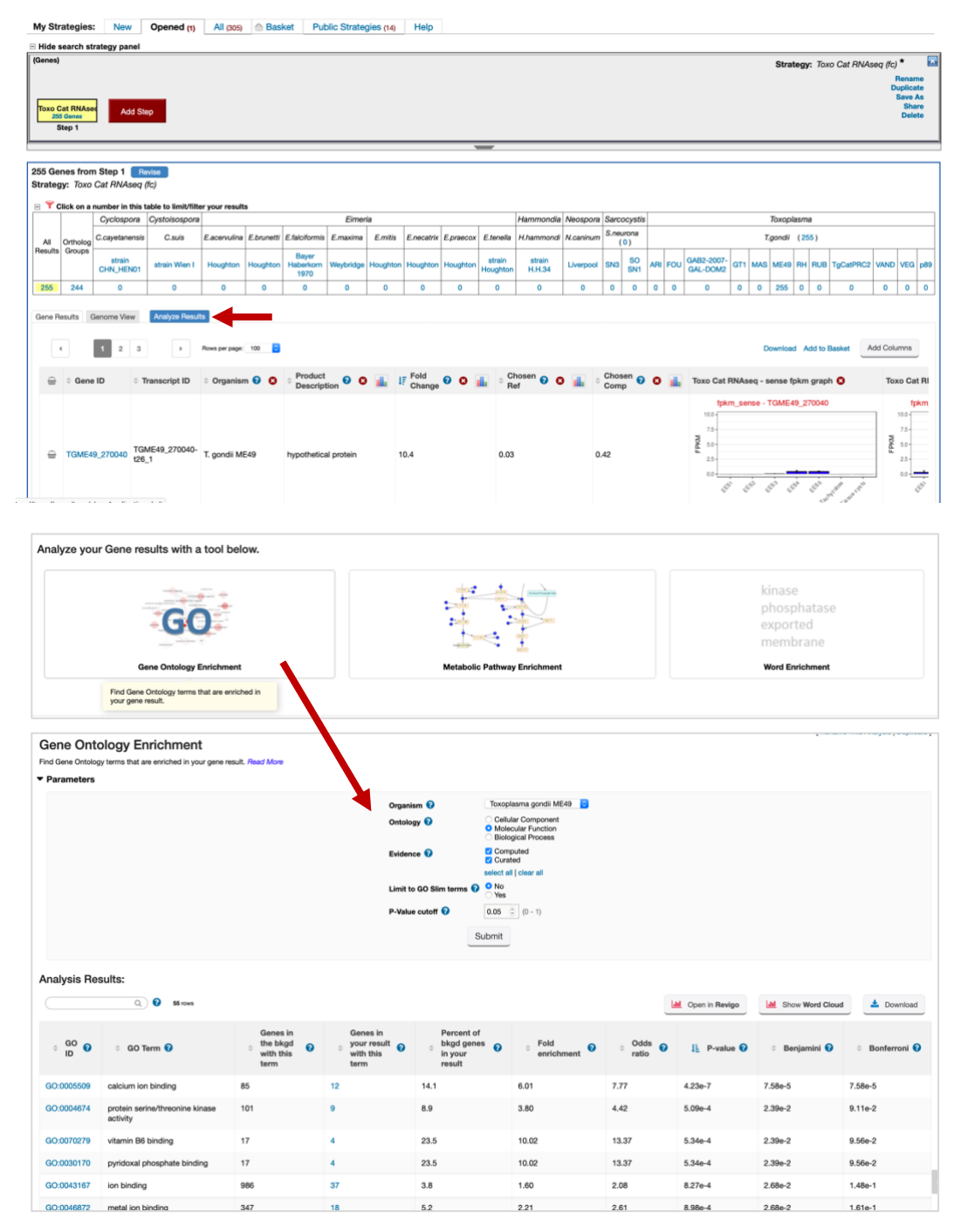

#### 8. Finding genes based on high throughput mutagenesis and fitness analysis.

In EuPathDB we have a variety of studies where genome scale phenotypic analyses were carried out. In this exercise we'll use <u>ToxoDB.org</u> and look at fitness following CRISPR mutagenesis. You could also explore phenotyping studies in PlasmoDB or FungiDB if you prefer, the principles are the same.

 Navigate to the CRISPR phenotype search. Note that this search form is quite simple just requiring a range of fitness values. The defaults return all genes not limiting the search at all. This is only useful in as much as it tells you which genes were assayed which is nearly the entire genome. The tricky bit is deciding where to make the cutoffs. Again, the description on the search form is very helpful in this regard (as is the link to the paper ... remember these phenotypes were assayed under specific conditions so just because a particular gene doesn't

show phenotype а doesn't mean it wouldn't in other conditions (or infecting an actual host). The plot showing the phenotype score (fitness) is particularly useful. Red points along the plot are genes known to be essential under these conditions

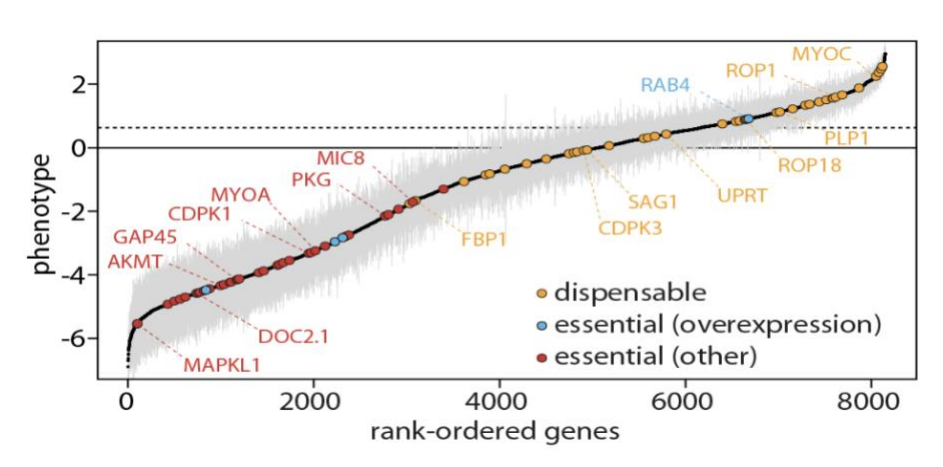

while yellow are known to be expendable. This will help you determine where to set the values. The last essential gene has a fitness score just >= than -4 so setting the phenotype score <= -2 would provide a pretty stringent search but still return more than 1000 genes. Try it. Do you get the expected results based on the number of genes returned?

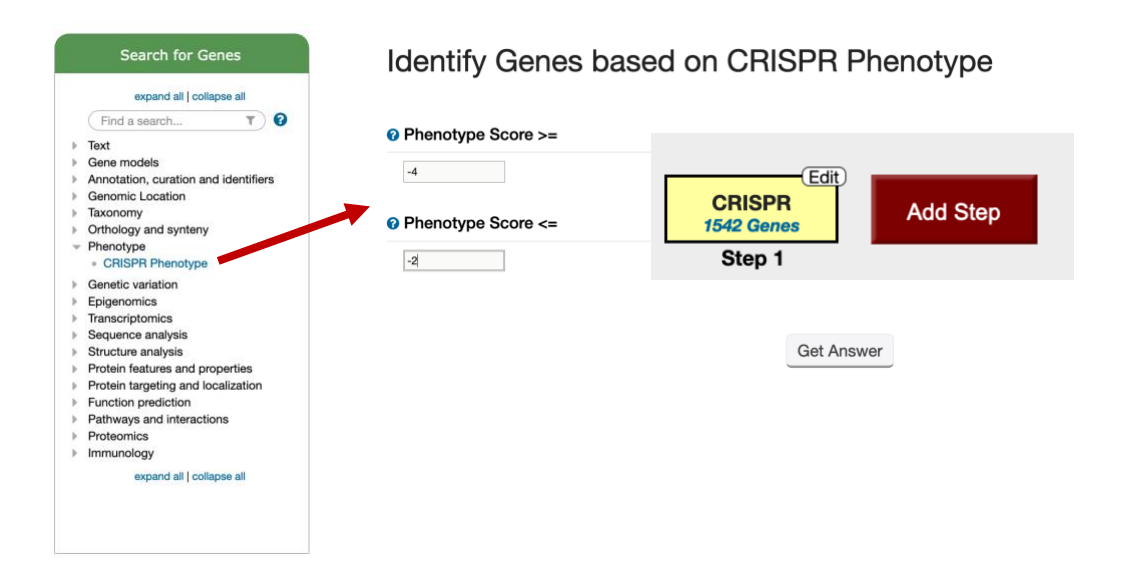

- Can you find additional evidence that these genes are essential? One way is to use the analysis tools to assess biological process and go function. Are the results what you would expect?

| <mark>1343</mark> 130 | 9  | 0         | 0         |         |
|-----------------------|----|-----------|-----------|---------|
| Gene Results          | Ge | nome View | Analyze R | lesults |

- Try adding columns to show additional data or intersecting these results with other queries, perhaps expression queries, to further assess this list. NOTE: this experiment was done in GT1 while all *T. gondii* functional data in ToxoDB is mapped to ME49 so an ortholog transform to ME49 is required before adding any additional functional studies.
- To do this, click on add step and select the Transform to orthologs option and select *T. gondii* ME49 to transform to.

| Max Sharehaniana Dhana Donana d                                                                                                    | a)                                                                                                    | Add Sten                                                                                                    | ×     |
|----------------------------------------------------------------------------------------------------|----------------------------------------------------------------------------------------------------|----------------------------------------------------------------------------------------------------|-------|
| Hide search strategy panel Genes Genes Genes Step 1 Genes Genes Ge | Transform by Orthology Genomic Segments<br>Add contents of Basket SNPs<br>Add existing Strategy ORFs<br>Filter by assigned Weight<br>Transform to Compounds | Concept     Concept     Gene models     Gene models     Gene models     Gene models     Gene models     Generation, curation and identifiers     Generation     Contrology and syntemy     Phenotype     Generatic variation     Epigenomics     Transcriptomics     Structure analysis     Structure analysis |       |
| 1542 Genes from Step 1 Revise<br>Strategy: CRISPR(5)                                                                                                    | Add Step 2 : Transform by Orthology                                                                                                    | Protein features and properties Protein transpeting and localization Function prediction Pathways and interactions Proteomics Immunology                                                                                                    | ł     |
| Click on a number in this table to lim                                                                                                    | Organism                                                                                                    |                                                                                                    | Close |
| Upduspora Upstoisusp                                                                                                    | 1 selected, out of 26<br>me49 ×                                                                                                    |                                                                                                    |       |
|                                                                                                    | Toxoplasma Toxoplasma gondii Toxoplasma gondii ME49 add these   clear these   select only these select all   clear all                                      | CRISPR<br>1683 Genes<br>Step 1 Step 2<br>Add Step                                                                                                    | 1     |

- How many of these genes are upregulated in *in vivo* chronic stages of *T. gondii*?
  - Click on add step
  - Select the RNAseq searches under the Transcriptomics category
  - Find the experiment with chronic stages and run a search based on differentially expressed genes (DE).

|                                                                 |              |               | Add S                   | tep                      |              |                   | × |
|-----------------------------------------------------------------|--------------|---------------|-------------------------|--------------------------|--------------|-------------------|---|
| Add Step 3 : RNA S                                              | Seq Evidence |               |                         |                          |              |                   |   |
| Filter Data Sets: chroni                                        |              | Legend:       | DE Differential Ex      | FC Fold Change           | P Percentile | SA SenseAntisense |   |
| <ul> <li>Organism</li> </ul>                                    | Data Set     |               |                         |                          |              | Shoose a search   |   |
| T. gondii ME49 Transcriptom<br>(filtered from 20 total entries) |              | ring acute or | chronic infection in mo | ouse brain (Pittman et a | al.)         | DE FC P           |   |

• Intersect genes that are 2-fold upregulated in chronic stages compared to acute stages.

| Add Step 3 : T. gondii ME49 Transcriptome                                                | Juring acute or chronic | c infection in mouse br | ain RNASeq (Differential E | xpression) |
|------------------------------------------------------------------------------------------|-------------------------|-------------------------|----------------------------|------------|
| C Experiment                                                                             |                         |                         |                            |            |
| Acute and chronic T.gondii infection of mouse. unstranded                                |                         |                         |                            |            |
| Reference Sample                                                                         |                         |                         |                            |            |
| • acute infection 10 days p.i.<br>chronic infection 28 days p.i.                         |                         |                         | Tg In murine mad           |            |
| O Comparator Sample                                                                      |                         |                         | 314 Genes                  |            |
| <ul> <li>acute infection 10 days p.i.</li> <li>chronic infection 28 days p.i.</li> </ul> | CRISPR<br>1542 Genes    | Orthologs<br>1683 Genes | 25 Genes                   | Add Step   |
| Direction                                                                                | Step 1                  | Step 2                  | Step 3                     |            |
| up-regulated                                                                             |                         |                         |                            |            |
| fold difference >=                                                                       |                         |                         |                            |            |
| 2                                                                                        |                         |                         |                            |            |
| adjusted P value less than or equal to                                                   |                         |                         |                            |            |
| 0.1                                                                                      |                         |                         |                            |            |
| Combine Genes in Step 2 with Genes in Step                                               | 3:                      |                         |                            |            |
|                                                                                          | ○ ① 2 Inter             | sect 3 🛛 🔘 2 Minu       | <b>IS</b> 3                |            |
|                                                                                          |                         | n 3 O 3 Minu            | IS 2                       |            |
|                                                                                          |                         |                         | Jauon                      |            |
| <ul> <li>what do these re</li> </ul>                                                     | SUITS IOOK IIK          | e? Do you fi            | nd any interest            | ing genes? |

- 9. Find genes with evidence of protein phosphorylation in intracellular *Toxoplasma* tachyzoites. For this exercise use <u>http://www.toxodb.org</u>
  - Phosphorylated peptides can be identified by searching the appropriate experiments in the <u>Mass Spec Evidence</u> search page.

| Search for Genes                                                                                                    | Identify Genes based on Post-Translational Modificatio                                                                                                    |
|----------------------------------------------------------------------------------------------------|----------------------------------------------------------------------------------------------------|
| expand all   collapse all<br>Find a search  Find a search  Fact Gene models Annotation, curation and identifiers Constraint Location | Type of Post-Translational Modification     phosphorytation site      C Experiments and Samples                                                                                                    |
| Genomic Eccation     Taxonomy     Orthology and syntemy                                                                              | 1 selected, out of 9                                                                                                    |
|                                                                                                    | ** Toxoplaram gendii     ** Toxoplaram gendii     ** Toxoplaram ge |
| Immunology                                                                                                    | Number of modifications is     Greater than or equal to                                                                                                    |
|                                                                                                    | Number of Modifications                                                                                                    |
|                                                                                                    | Get Answer                                                                                                    |

Find all genes with evidence of protein phosphorylation in intracellular tachyzoites. Navigate to the Post-Translational Modification search. Select the "Infected host cell, phosphopeptideenriched (peptide discovery against TgME49)" sample under the experiment called "Tachyzoite phosphoproteome from purified parasite or infected host cell (RH) (Treeck et al.)"

• Remove all genes with phosphorylation evidence from purified tachyzoites and the phosphopeptide depleted fractions.

Hint: Use the Mass Spec Evidence search to access the tachyzoite and depleted fractions. Subtract (1 minus 2) these results from your first search.

|                                                                                                    |                                                                                                    |                                                                                                    | Add Step                                                                                                    |                                                             |                                                                  |   | ×     |
|----------------------------------------------------------------------------------------------------|----------------------------------------------------------------------------------------------------|----------------------------------------------------------------------------------------------------|----------------------------------------------------------------------------------------------------|-------------------------------------------------------------|------------------------------------------------------------------|---|-------|
| Run a new Search for<br>Transform by Orthology<br>Add contents of Basket<br>Add existing Strategy<br>Filter by assigned Weight<br>Transform to Pathways<br>Transform to Compounds | Genes<br>Genomic Segments<br>SNPs<br>ORFs<br>ORFs<br>CRFs<br>CRFs<br>CRFs<br>CRFs<br>CRFs<br>CRFs<br>CRFs<br>C | pec. Evidence nples 4 selec 011 phopotesme from at, phosphosefic sobs photomeset at, phosphosefic sobs photomeset at, phosphosefic sobs photomeset at, phosphosefic sobs photomeset atd there i on atd there i on atd atd there i on atd atd atd atd atd atd atd atd atd atd | Add Step<br>Text<br>Gene models<br>Annotation, currarni and<br>identifiers<br>Genomic Location<br>Taxonomy<br>Orthology and synteny<br>Prenotic tool<br>Add Step<br>Control of a Step<br>Control of a Step<br>Co | Mass Sp<br>Post-Tra<br>Quantita<br>Evidence<br>seck et al.) | ec. Evidence<br>nslational Modification<br>tive Mass Spec.<br>>e | * | Close |
|                                                                                                    | Advanced Paramete     Combine Genes in Ste                                                                     | /S<br>P 1 with Ger<br>C<br>C                                                                                                    | nes in Step 2:<br>D tintersect2 ® COD t Minu<br>D tinters ⊂ 0 COD 2 Minu<br>H Relative to 2, using genomic color                                                                                                    | \$2<br>\$1<br>ation                                         |                                                                  |   |       |

• Explore your results. What kinds of genes did you find? Hint: use the Product description word column or perform a GO enrichment analysis of your results.

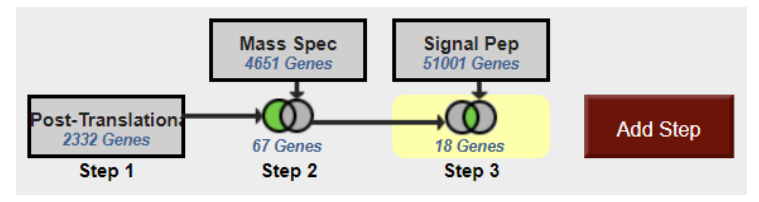

- Are any of these genes likely to be secreted? Hint: add a step searching for genes with secretory signal peptides.
- Pick one or two of the hypothetical genes in your results and visit their gene pages. Can

| ⊟ Hide search strategy panel                   |                                                                                                    |                                                |                                                              |                        |                                       |                                            |                     |                                         |                            |                          |  |
|------------------------------------------------|----------------------------------------------------------------------------------------------------|------------------------------------------------|--------------------------------------------------------------|------------------------|---------------------------------------|--------------------------------------------|---------------------|-----------------------------------------|----------------------------|--------------------------|--|
| (Genes) Strategy: Post-Translational Mod * 🗔 🗠 |                                                                                                    |                                                |                                                              |                        |                                       |                                            |                     |                                         |                            |                          |  |
| Post-Ti<br>2333<br>ST                          | Max Spect         Special Provi         Special Provide Provide ProvideProvide Provide ProvideProvideProvide Provide Provi |                                                |                                                              |                        |                                       |                                            |                     |                                         |                            |                          |  |
| -                                              |                                                                                                    |                                                |                                                              |                        | · · · · · · · · · · · · · · · · · · · | -                                          |                     |                                         |                            |                          |  |
| 18 Gene<br>Strategy                            | 18 Genes from Step 3 Tennes<br>Strategy: Post-Translational Mod                                                                                                    |                                                |                                                              |                        |                                       |                                            |                     |                                         |                            |                          |  |
| R T C                                          | Cyclosoc                                                                                                    | a table to limit/filter )<br>or a Cystoisospor | our results                                                  | Eimeria                |                                       | Hammondia Neos                             | pora Sarcocyatia    |                                         | Toxopiasma                 |                          |  |
| AI                                             | Ortholog C cavetane                                                                                                    | maia C.auia                                    | Elacervulna Elbrunetti Elfalciti                             | ormia E maxima E mitia | E necetrix E praecox E                | Ienella H.hammondi N.can                   | inum Sineurona (0   | T                                       | gondi (18)                 |                          |  |
| Results                                        | Groups                                                                                                    | adaptin Milan I                                | Handhan Handhan Bayer Hal                                    | berkom utersteller     | Normality Normality                   | strain strain                              |                     | GA82-2007-GAL- 071 M                    |                            |                          |  |
| 18                                             | 18 0                                                                                                    | 0                                              | 0 0 0                                                        | 0 0                    | 0 0                                   | 0 0 0                                      | 0 0 0 0             | 0 0 1                                   | 0 18 0 0 0                 | 0 0 0                    |  |
| 4                                              |                                                                                                    |                                                |                                                              |                        |                                       |                                            |                     |                                         |                            | }                        |  |
| Gene Re                                        | suits Genume View                                                                                                    | Analyze Results                                |                                                              |                        |                                       |                                            |                     |                                         |                            |                          |  |
| Rovs pe                                        | And Column<br>Tons page (2                                                                                                    |                                                |                                                              |                        |                                       |                                            |                     |                                         |                            |                          |  |
| -                                              | © Gene ID                                                                                                    | ° Transcript ID                                | • Product<br>Description • • •                               | ° Transcripts 🛛 🔾 📠    | Non-Coding<br>SNPs All 🕢 🔘            | NonSyn/Syn<br>SNP Ratio All O O<br>Strains | • NonSynonymous 🕢 🔘 | SNPs with Stop<br>Codons All<br>Strains | Synonymous<br>SNPs All & O | o SNPs<br>All<br>Strains |  |
| -                                              | TGME49_288370                                                                                                    | TGME49_288370-<br>t26_1                        | hypothetical protein                                         | 1                      | 83                                    | 2.34                                       | 75                  | 0                                       | 32                         | 190                      |  |
| -                                              | TGME49_288880                                                                                                    | TGME49_288880-<br>t26_1                        | hypothetical protein                                         | 1                      | 158                                   | 3.29                                       | 56                  | 0                                       | 17                         | 231                      |  |
| -                                              | TGME49_243290                                                                                                    | TGME49_243290-<br>126_1                        | hypothetical protein                                         | 1                      | 216                                   | 1.08                                       | 43                  | 0                                       | 40                         | 299                      |  |
| -                                              | TGME49_205625                                                                                                    | TGME49_205625-<br>t26_1                        | hypothetical protein                                         | 1                      | 207                                   | 1.62                                       | 55                  | 0                                       | 34                         | 295                      |  |
| -                                              | TGME49_259830                                                                                                    | TGME49_259830-<br>126_1                        | diacylglycerol kinase catalytic<br>domain-containing protein | 1                      | 139                                   | 0.61                                       | 14                  | 0                                       | 23                         | 176                      |  |
| -                                              | TGME49_257595                                                                                                    | TGME49_257595-<br>t26_1                        | hypothetical protein                                         | 1                      | 131                                   | 2.32                                       | 130                 | 0                                       | 56                         | 317                      |  |
| -                                              | TGME49_229680                                                                                                    | TGME49_229680-<br>t26_1                        | hypothetical protein                                         | 1                      | 28                                    | 0                                          | 0                   | 0                                       | 5                          | 33                       |  |

you infer anything about their function? Hint: explore the protein and expression sections.

• What about polymorphism data? Go back to your strategy and add columns for SNP data found under the population biology section. Explore the gene page for the gene that has the highest number of non-synonymous SNPs. Hint: you can sort the columns by clicking on the up/down arrows next to the column names.